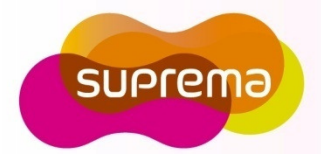

# BEWH

# **Compact Outdoor Fingerprint Reader/Controller**

**Operation Description** 

www.supremainc.com

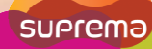

#### Components

Basic Components

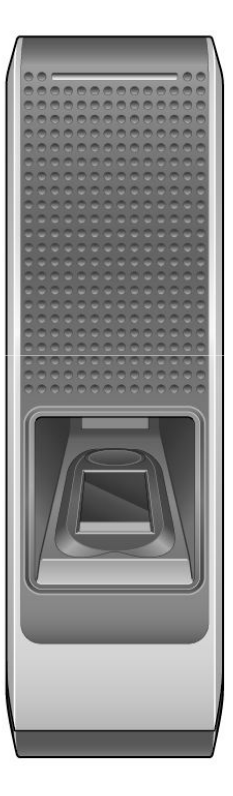

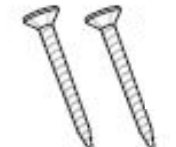

Wall Mount Screws (2)

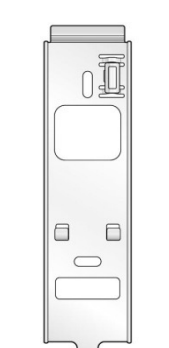

Wall Mounting bracket (1)

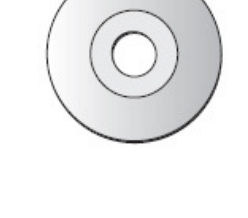

Main Unit Mounting Screws (2)

Software CD (1)

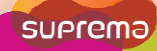

#### Components

Optional Accessories

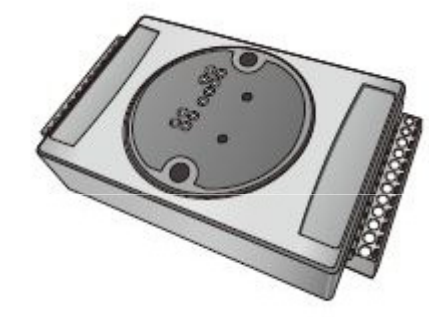

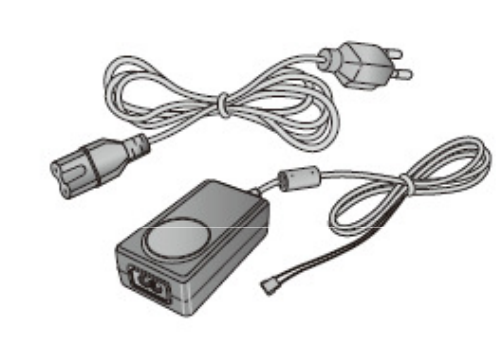

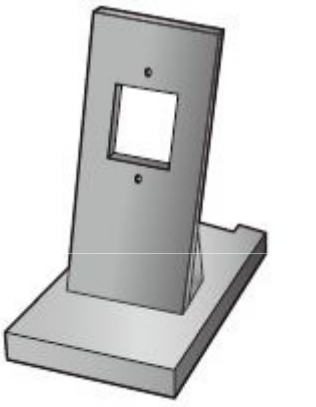

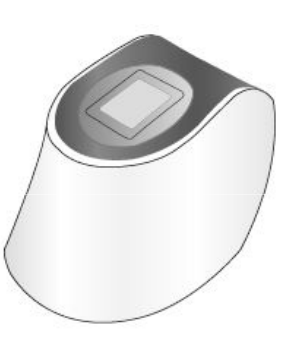

Secure I/O

12VDC Power Adaptor

Plastic Stand

USB Fingerprint Scanner

### **Product Description**

#### Front

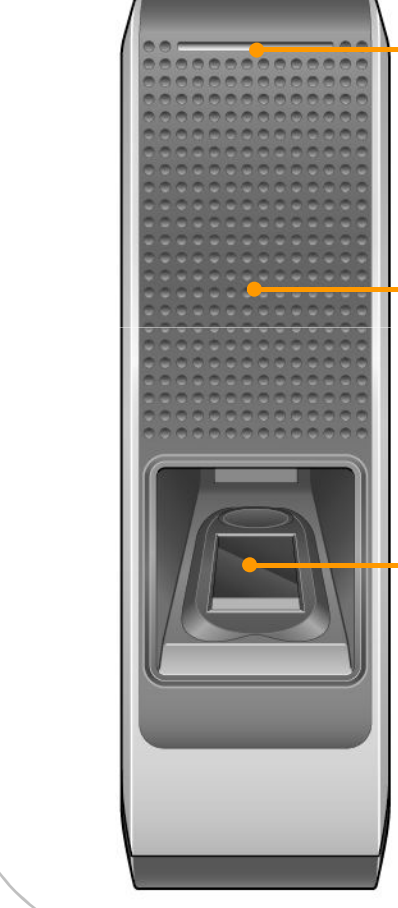

#### LED

• Displays the current status with various colors.

#### **RFID Scanner**

• Place an RFID card over the scanner.

#### **Fingerprint Sensor**

• Place a finger on the surface of the sensor.

| LED                                     | Device Status                                                 |
|-----------------------------------------|---------------------------------------------------------------|
| Green                                   | Successful Authentication                                     |
| Red                                     | Failed Authentication                                         |
| Pink                                    | Processing                                                    |
| Flicker Blue/Sky-Blue<br>Color per 2sec | Standard Operation                                            |
| Flicker Red/Pink<br>Color per 2sec      | Device Locked                                                 |
| Flicker Blue/Red<br>Color per 2sec      | Discharged Internal Battery                                   |
| Flicker Blue/Yellow<br>Color per 2sec   | Unable to Acquire an IP<br>Address from the DHCP<br>Server.   |
| Flicker Red Color per<br>2sec           | Unit Malfunction. Contact Your<br>Suprema Dealer/Distributor. |
| Flicker Yellow Color<br>per 2sec        | Waiting for an Input                                          |
| Flicker Yellow Color<br>per 1sec        | Requesting IP Address from the DHCP Server.                   |

# **Product Description Rear and Bottom** Cables • Wiegand Input/Output Cables Power Cables • RS485 Cables • Ethernet Connector • Input Cables Relay Cables LED • Network Status LED **Network Reset Switch** • See "Resetting Network Settings (page 28)" for more details. Star-shaped screw hole for fixing a body to a metal bracket

Dimensions

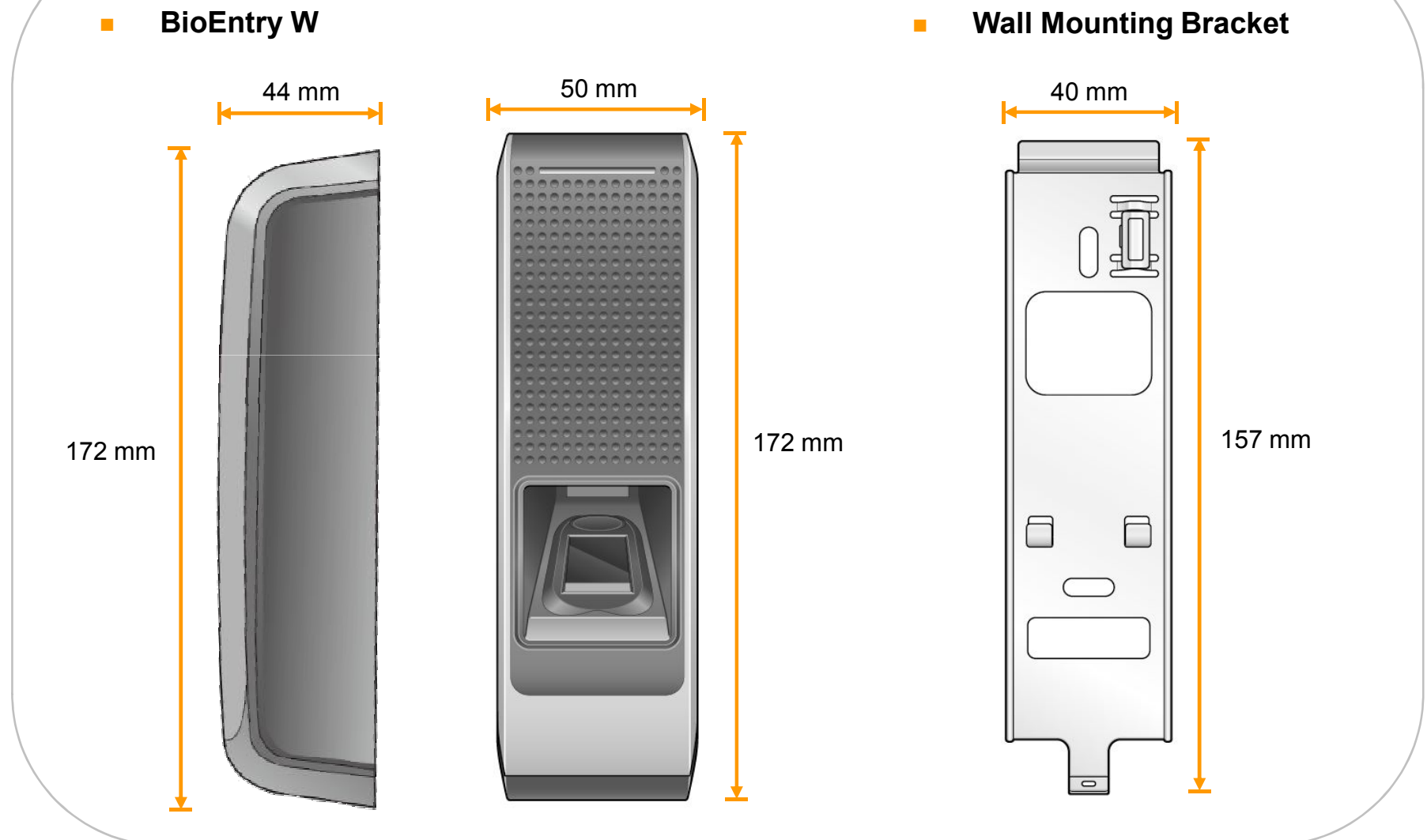

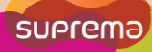

## Cable Specifications

| / | /  |  |
|---|----|--|
|   | M. |  |
| 0 |    |  |
|   |    |  |
|   |    |  |

| PIN Description |             | Color               |  |  |
|-----------------|-------------|---------------------|--|--|
| 1               | SWIN1       | BROWN               |  |  |
| 2               | SWIN0       | PURPLE              |  |  |
| 3               | ETH TXP     | WHITE               |  |  |
| 4               | ETH TXN     | ORANGE              |  |  |
| 5               | ETH RXP     | BLACK               |  |  |
| 6               | ETH RXN     | YELLOW              |  |  |
| 7               | POWER IN    | RED                 |  |  |
| 8               | POWER GND   | BLACK               |  |  |
| ~               | PoE VB2     | BLUE                |  |  |
| 9               | PoE VB2     | BROWN               |  |  |
| 10              | PoE VB1     | RED                 |  |  |
| 10              | PoE VB1     | GREEN               |  |  |
| 11              | 485 TRXN    | YELLOW/WHITE STRIPE |  |  |
| 12              | 485 TRXP    | BLUE/WHITE STRIPE   |  |  |
| 13              | 485 GND     | BLACK/WHITE STRIPE  |  |  |
| 14              | WIEGAND GND | WHITE/BLACK STRIPE  |  |  |
| 15              | WIEGAND D1  | WHITE               |  |  |
| 16              | WIEGAND D0  | GREEN               |  |  |
| 17              | NC          | PINK                |  |  |
| 18              | RELAY NC    | ORANGE/WHITE STRIPE |  |  |
| 19              | RELAY COM   | GREEN/WHITE STRIPE  |  |  |
| 20              | RELAY NO    | GRAY/WHITE STRIPE   |  |  |

#### Installation

- 1. Fix the wall mounting bracket on a wall by using wall mounting screws.
- 2. Hook the device on the wall mount bracket.

3. Fix the device to the wall mounting bracket using the star-shaped screws.

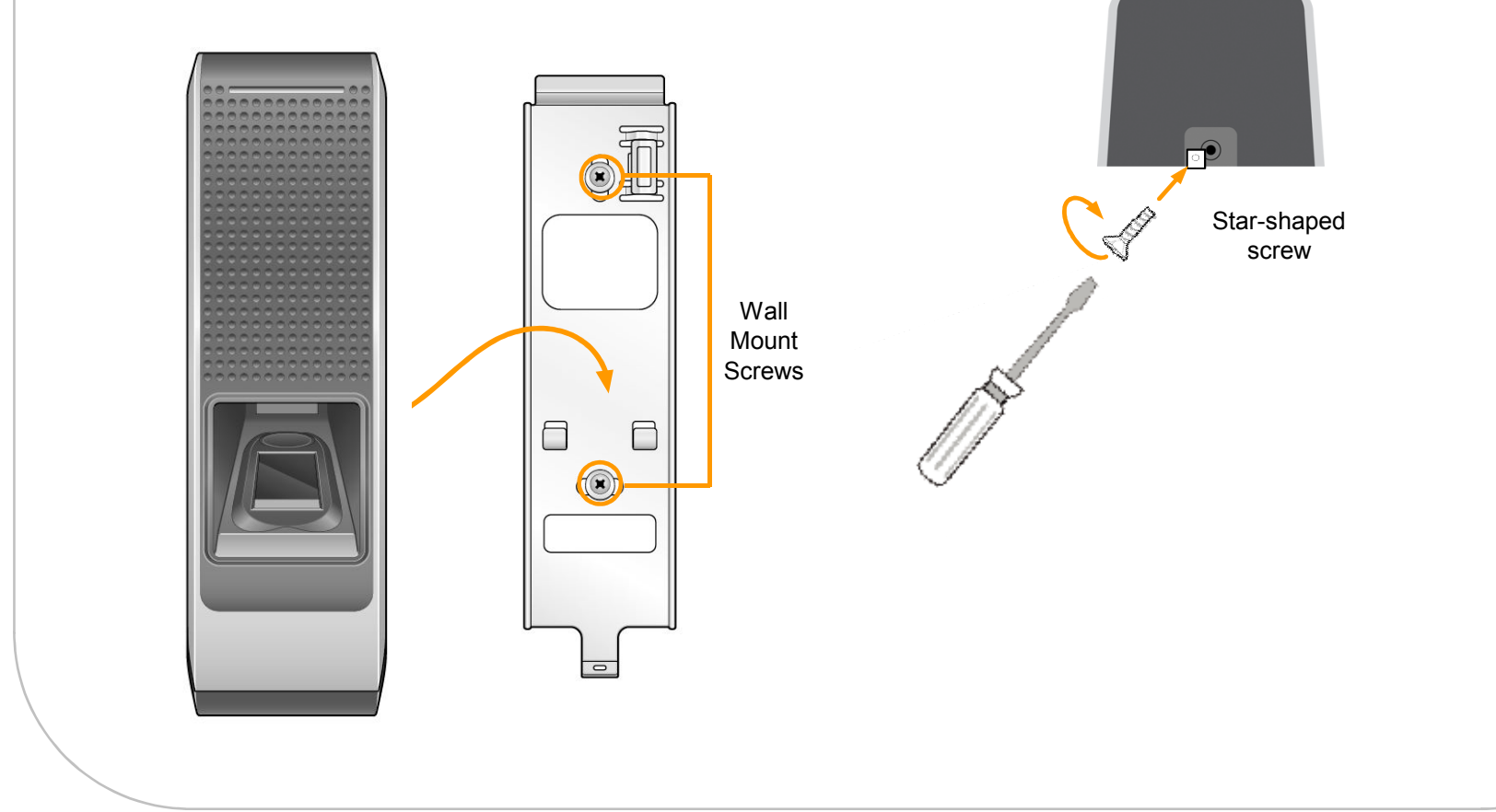

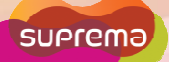

### System Configurations

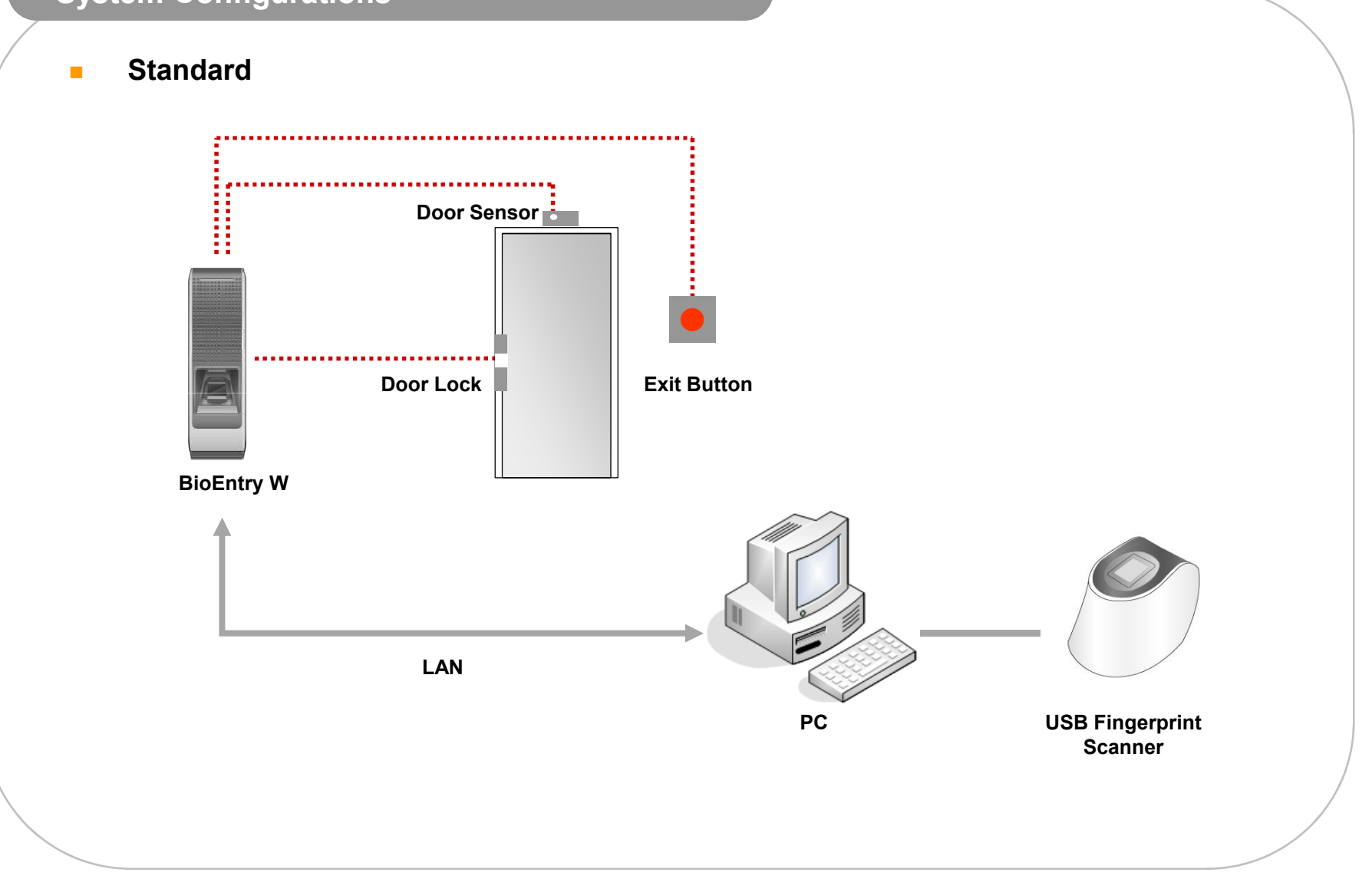

# System Configurations Secure (Secure I/O) RS485 **Door Sensor** • . . . . . . . . . . . . . . . Door Lock Exit Button Secure I/O BioEntry W LAN **USB** Fingerprint РС Scanner

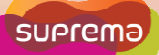

#### **System Configurations**

Network

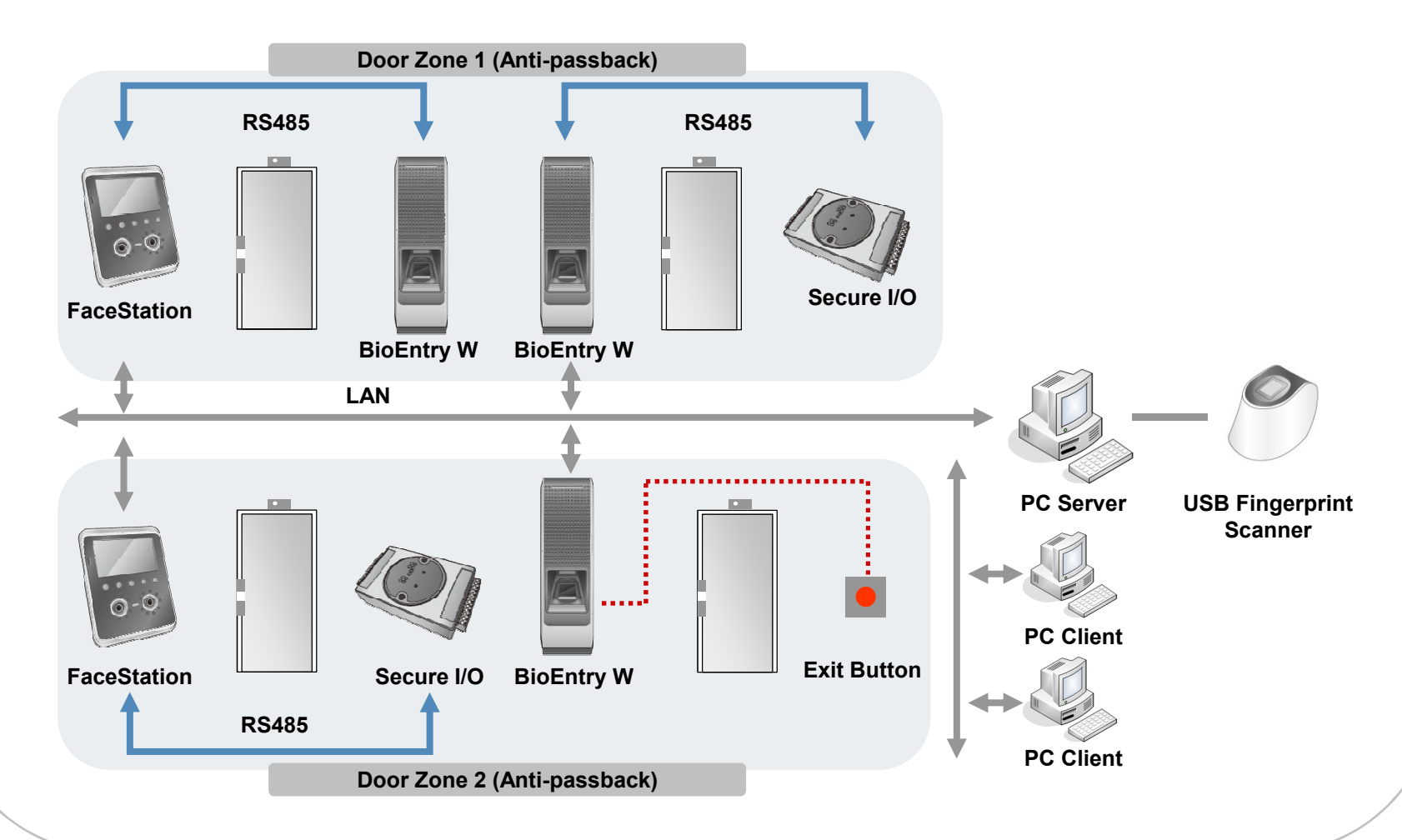

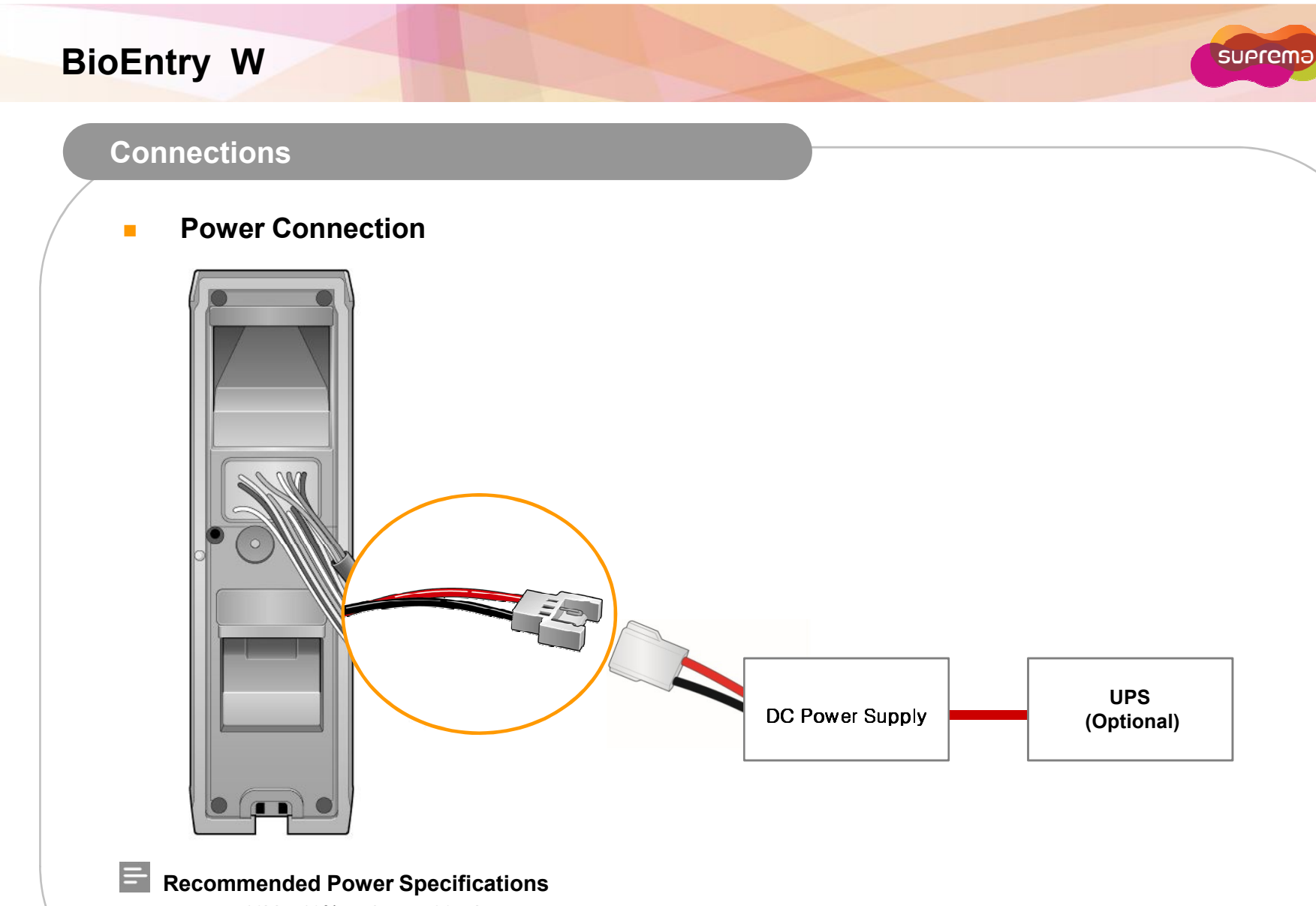

- 12V  $\pm$  10%, at least 500mA.
- Comply with standard IEC/EN 60950-1.
- When sharing power with other devices, use a power supply with a higher current rating.

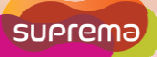

#### Connections

#### Ethernet Connection (Connection with HUB)

The device can be connected with a regular hub or PoE hub by connecting the Ethernet cable to the Ethernet terminal. PoE(Power over Ethernet) is an Ethernet connection of which the power is supplied from PSE(Power Sourcing Equipment) satisfying the IEEE802.3af standard.

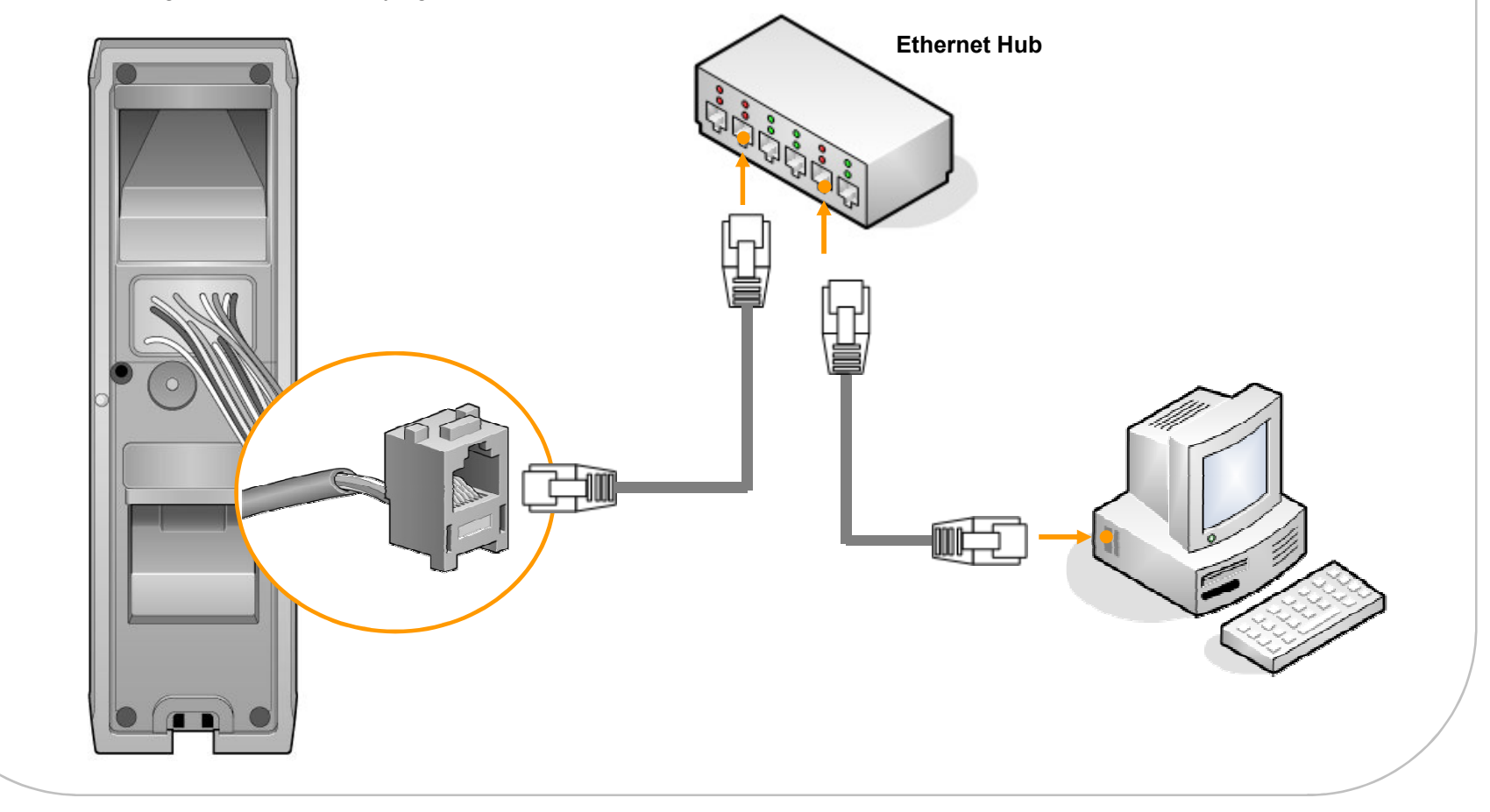

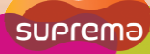

#### Connections

#### **Ethernet Connection (Direct connection with PC)**

Use a standard CAT-5 cable to connect the device directly to a PC. BioEntry W supports auto MDI/MDIX, therefore a crossover cable is not necessary.

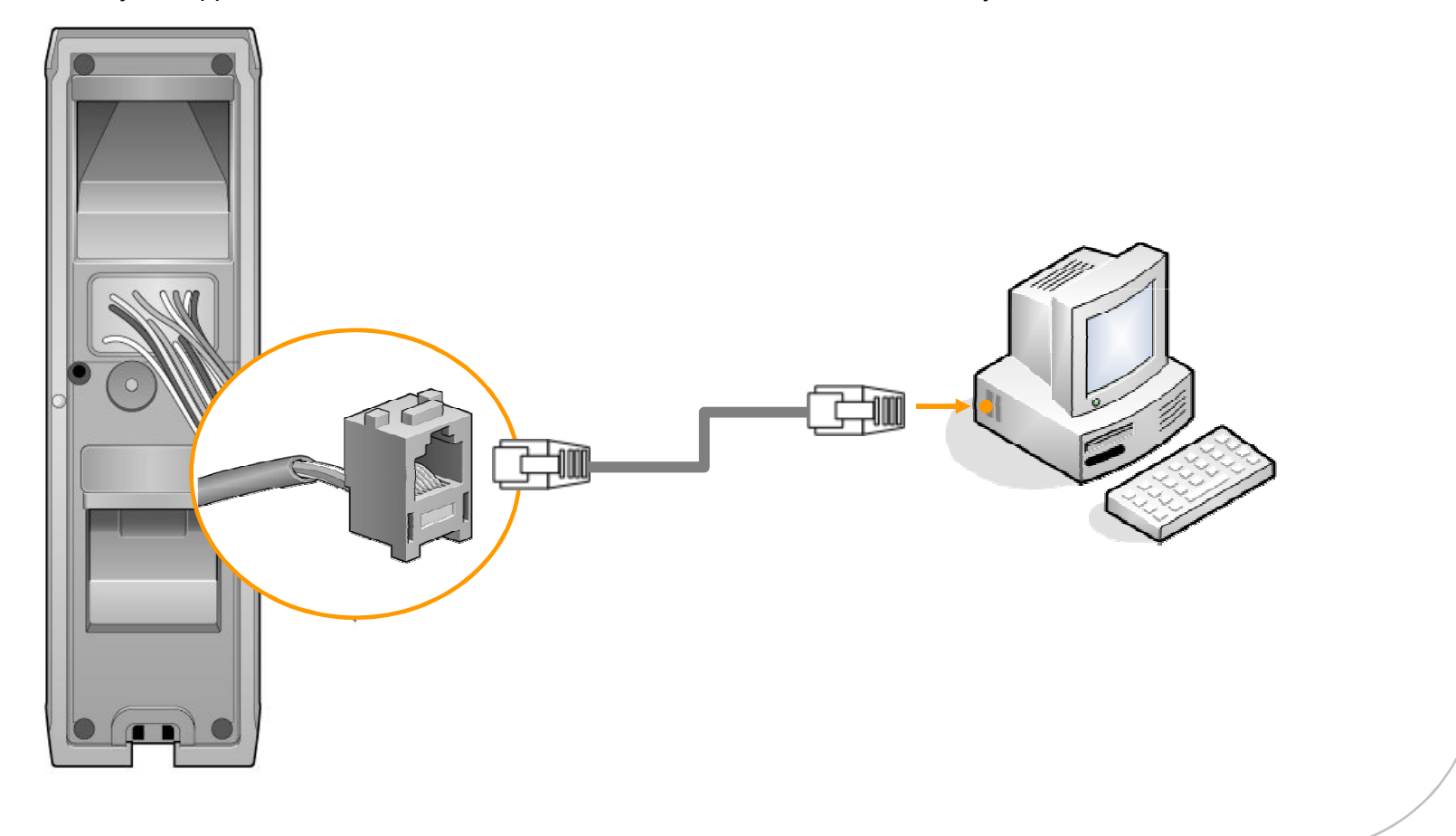

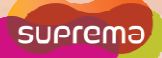

#### Connections

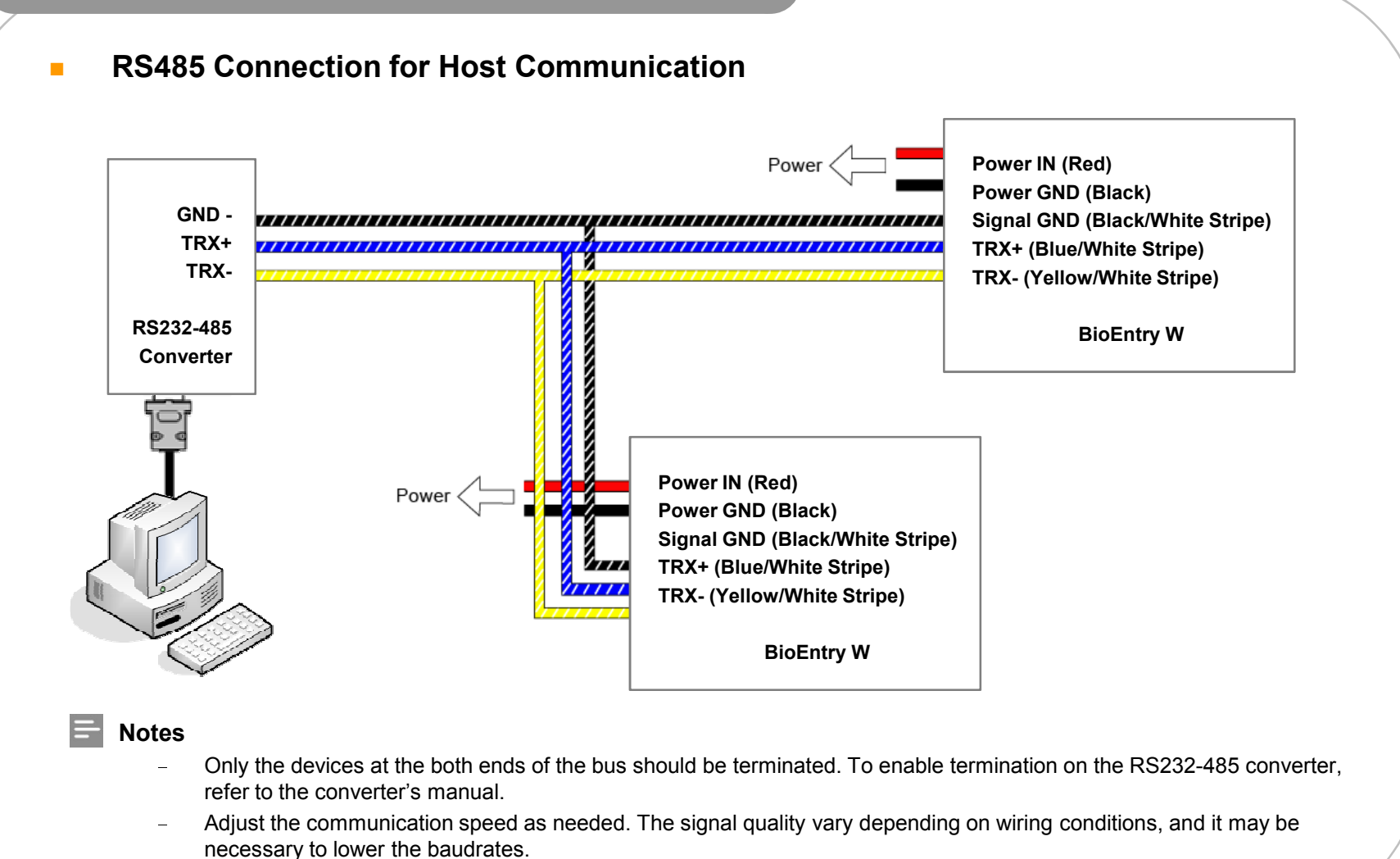

- The GND signal may be omitted if and only if the GND potential difference is less than  $\pm$ 5V.

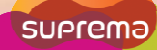

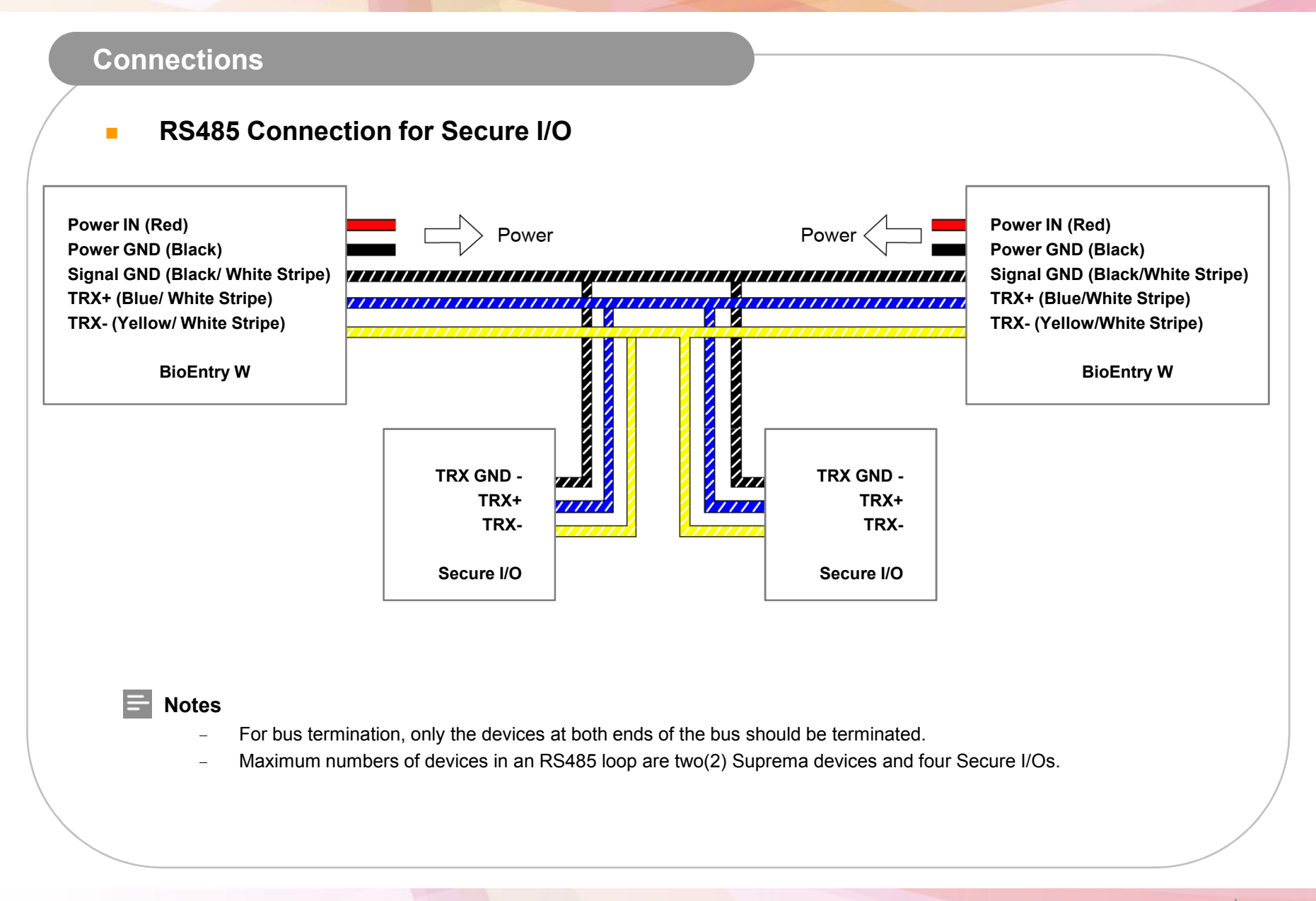

# Connections **Relay Connection – Fail safe lock BioEntry W** ///// (20) Relay NO (Gray/White Stripe) (19) Relay COM (Green/White Stripe) (18) Relay NC (Orange/White Stripe) + Deadbolt / DC Door strike **Power supply**

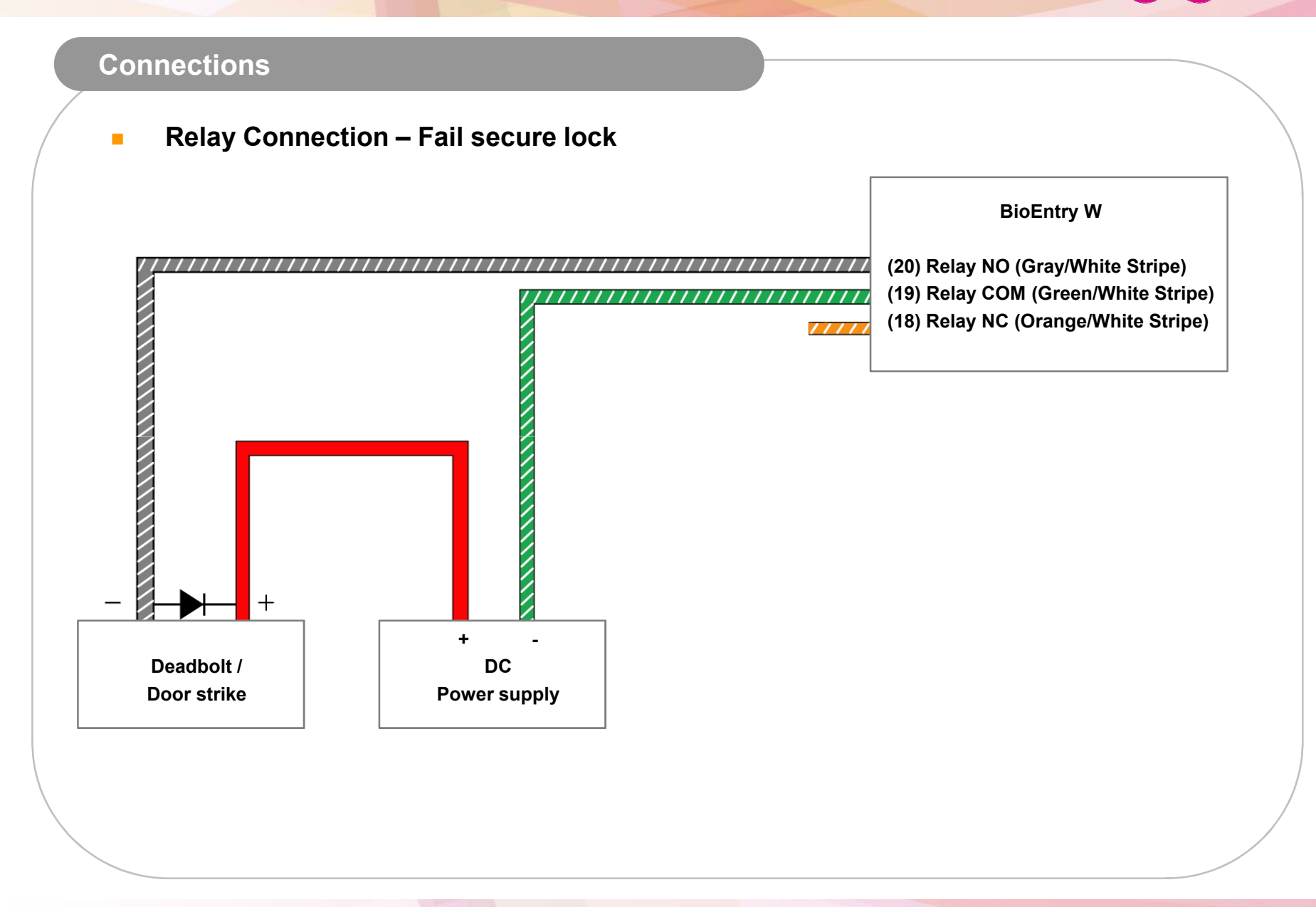

#### Connections

Relay Connection - Automatic door

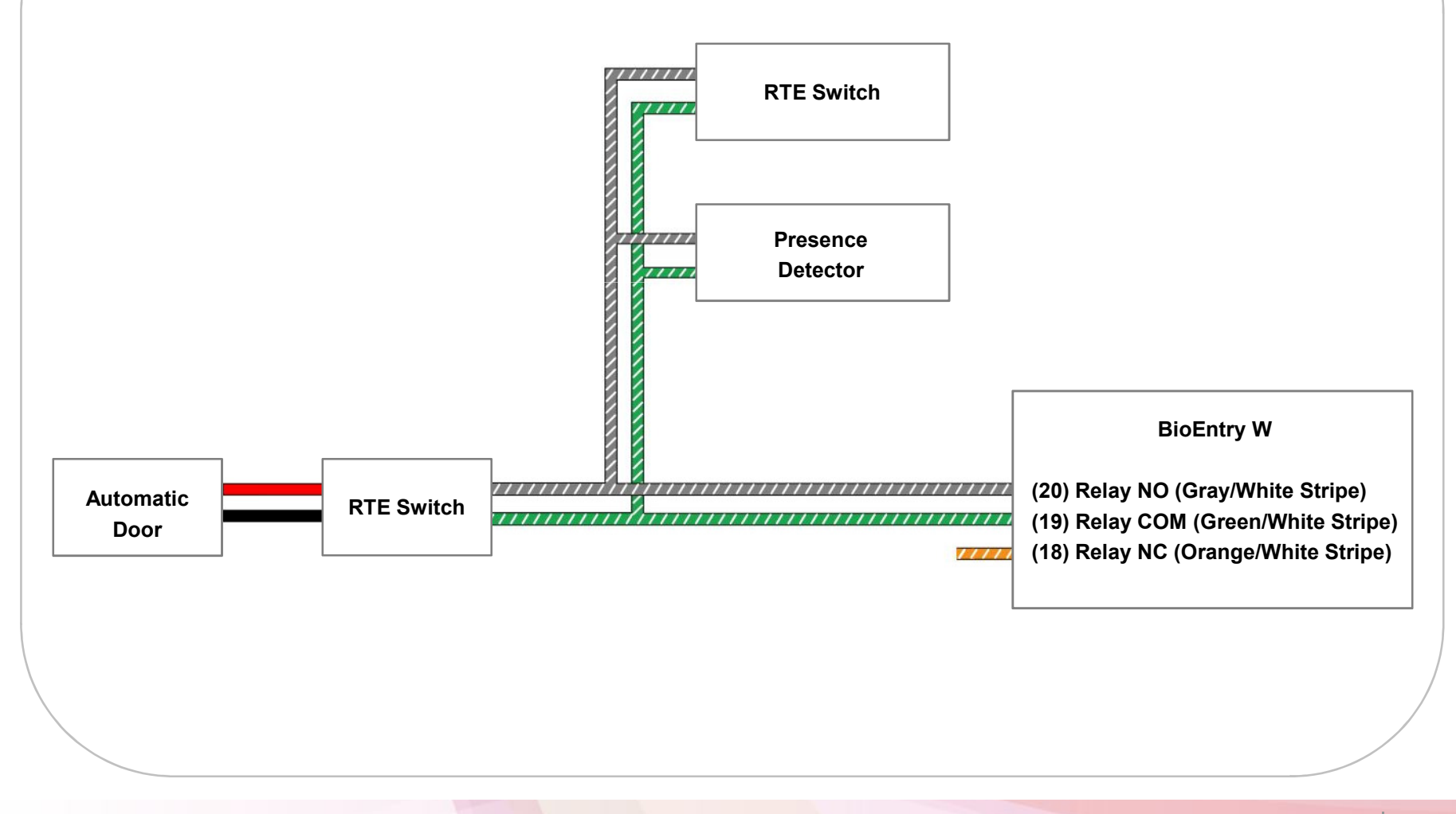

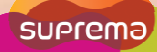

#### Connections

Digital Input Connection (RTE/ Door sensor)

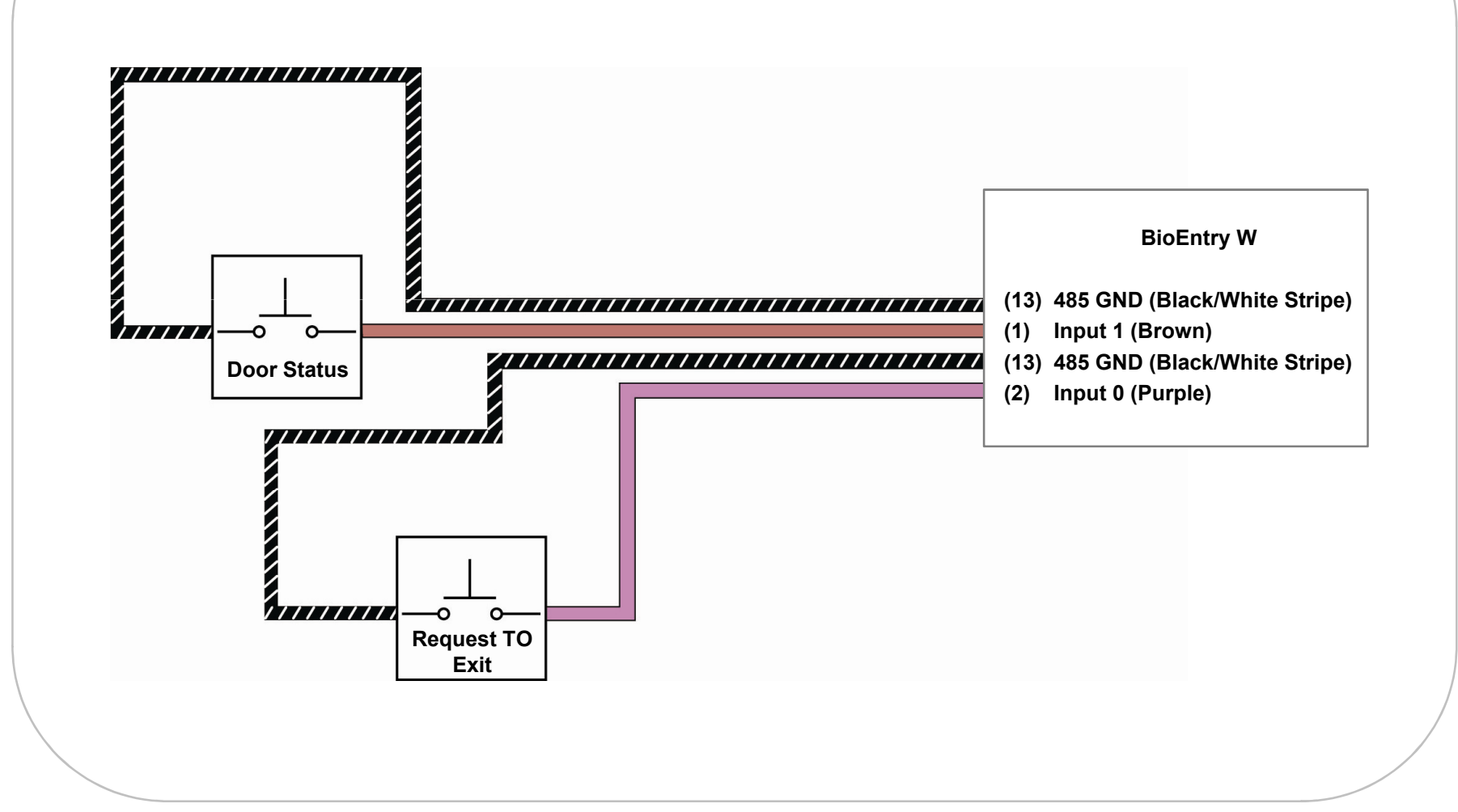

# **BioEntry W** suprema Connections **Digital Input Connection (Alarm/ Emergency switch) BioEntry W** (13) 485 GND (Black/White Stripe) (1) Input 1 (Brown) -0 0 (13) 485 GND (Black/White Stripe) Switch #1 (2) Input 0 (Purple) 0 Switch #2

### Connections Wiegand Input **RFID Reader BioEntry W** GND (14) Wiegand GND (White/Black Stripe) Wiegand D1 (15) Wiegand D1 (White) Wiegand D0 (16) Wiegand D0 (Green) Wiegand Output **BioEntry W** Controller GND (14) Wiegand GND (White/Black Stripe) Wiegand D1 (15) Wiegand D1 (White) Wiegand D0 (16) Wiegand D0 (Green)

#### **Resetting Network Settings**

In case of forgetting network setting of the device (TCP/IP or RS-485 setting) during installation or using the device, you can initialize network setting (TCP/IP or RS-485 setting) by using the network reset switch on the back panel of the device. Please refer to the figures as below.

- 1. Turn on the device.
- 2. Press and hold the network reset switch until the device turns off. (Then, the device will restart.)

#### **Network Default Setting**

- TCP/IP Address : 192.168.0.1
- Not checked "Use Server"
- RS-485 : PC Connection, 115200bps
- 3. Modify then save the TCP/IP or RS485 settings.
- 4. Reboot the device.
- 5. Confirm the new settings.

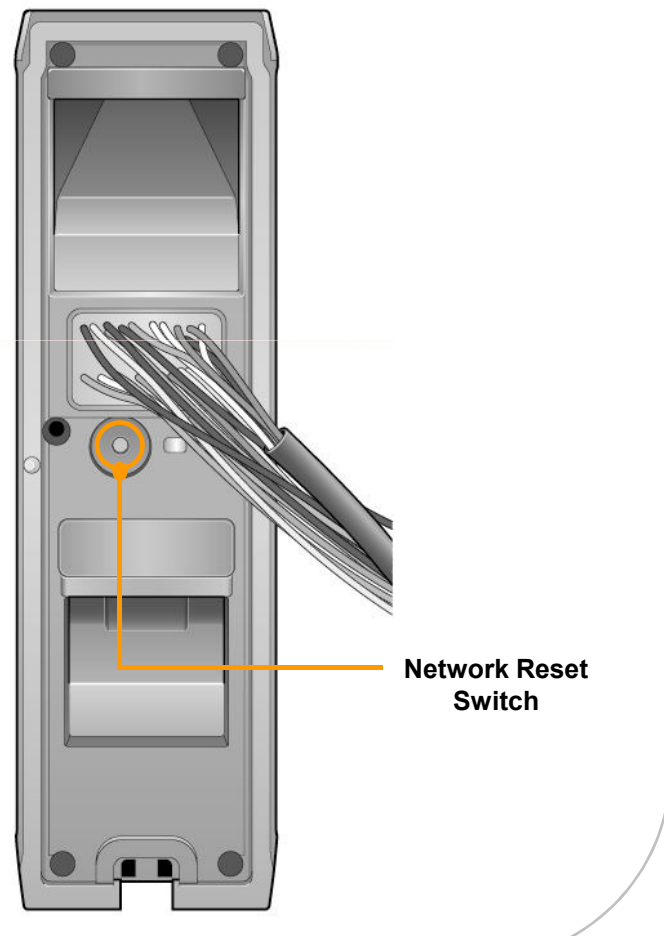

## **Electrical Specifications**

|                        |                                | Min. | Тур. | Max.       | Notes                                                                            |
|------------------------|--------------------------------|------|------|------------|----------------------------------------------------------------------------------|
| Power                  | Voltage (V)                    | 10.8 | 12   | 13.2       | Use regulated DC power adaptor only.                                             |
|                        | Current (mA)                   | -    | •    | 250        |                                                                                  |
| Switch Input           | V <sub>IH</sub> (V)            | -    | TBD  | -          |                                                                                  |
|                        | V <sub>IL</sub> (V)            | -    | TBD  |            |                                                                                  |
|                        | Pull-up resistance (Ω)         | -    | 4.7k | -          | The input ports are pulled up with 4.7k resistors.                               |
| TTL/<br>Wiegand Output | V <sub>он</sub> (V)            | -    | 5    | -          |                                                                                  |
|                        | V <sub>oL</sub> (V)            | -    | 0.8  | -          |                                                                                  |
|                        | Pull-up resistance (Ω)         | -    | 4.7k | -          | The outputs ports are open drain type, pulled up with 4.7k resistors internally. |
| Relay                  | Switching capacity (A)         | -    | -    | 1<br>0.3   | 30V DC<br>125V AC                                                                |
|                        | Switching power<br>(resistive) | -    | _    | 30W        | DC                                                                               |
|                        |                                |      | -    | 37.5VA     | AC                                                                               |
|                        | Switching voltage (V)          | -    | -    | 110<br>125 | DC<br>AC                                                                         |

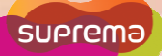

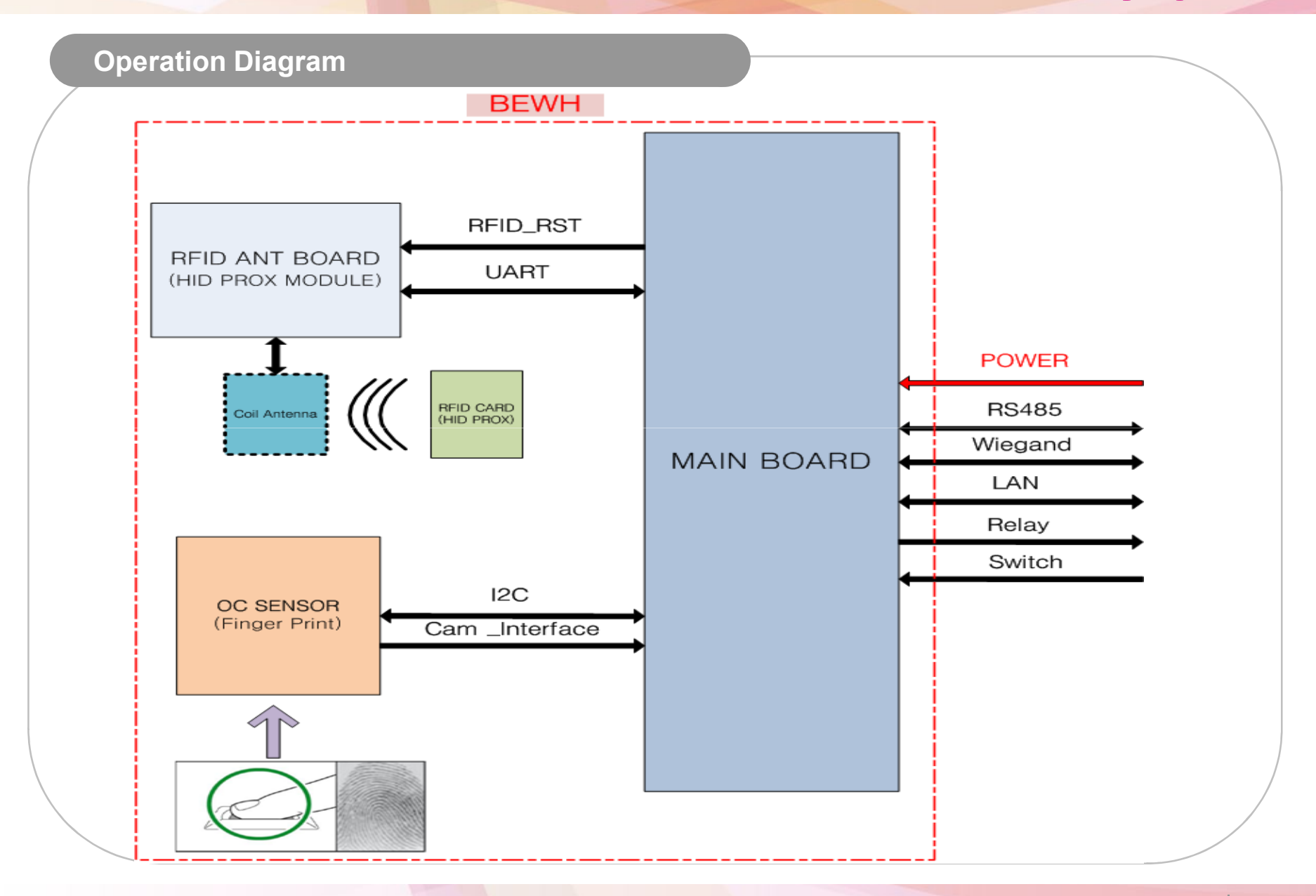

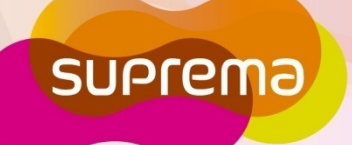

Suprema Inc. 16F Parkview Tower, 6 Jeongja, Bundang, Seongnam, Gyeonggi, 463-863 Korea Tel: +82-31-783-4502 | Fax: +82-31-783-4503 Email: sales@supremainc.com | Homepage: www.supremainc.com